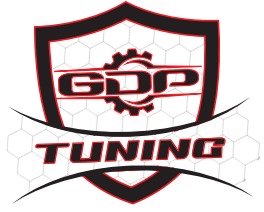

тм

## HOW TO OBTAIN YOUR AUTH CODE AND SERIAL NUMBER FROM YOUR EFI LIVE AUTOCAL

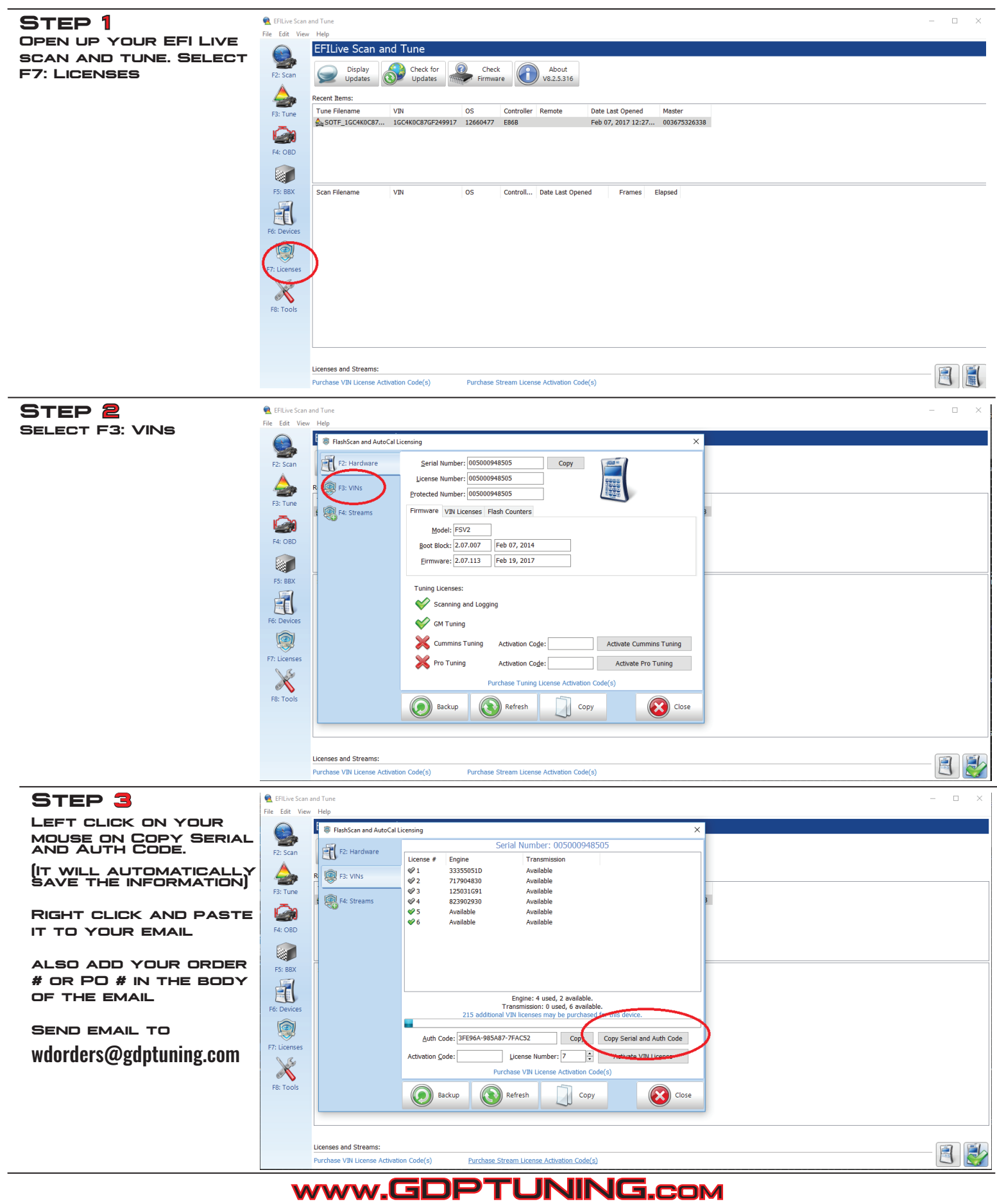

JNING.com